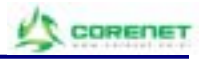

# MTDR-070

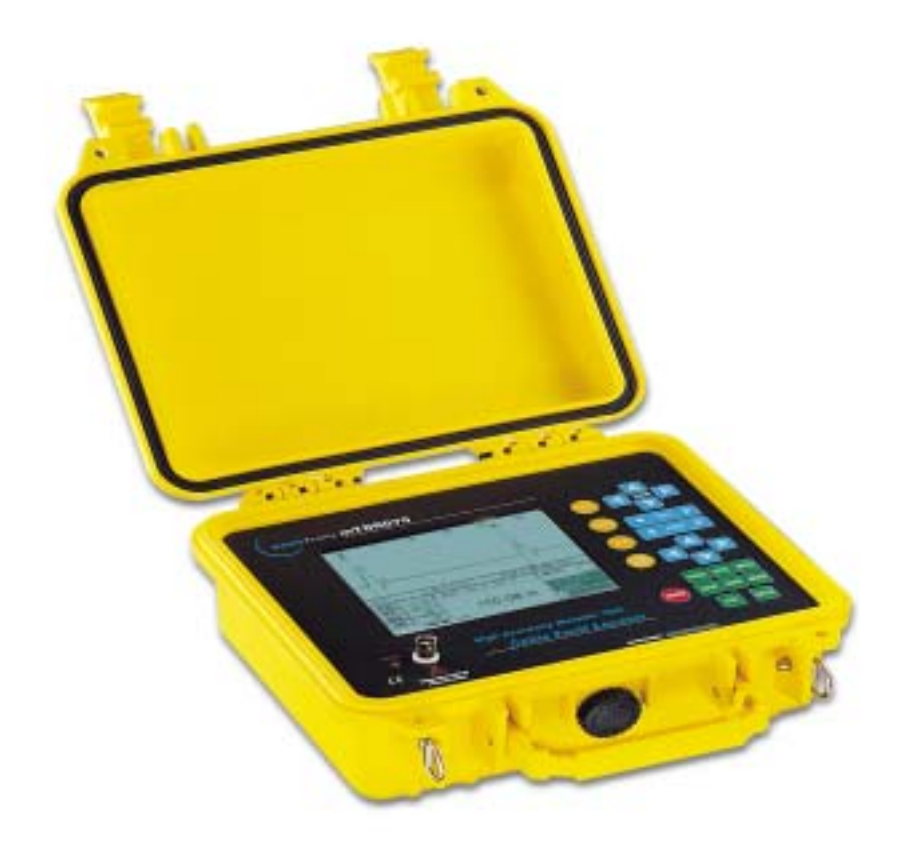

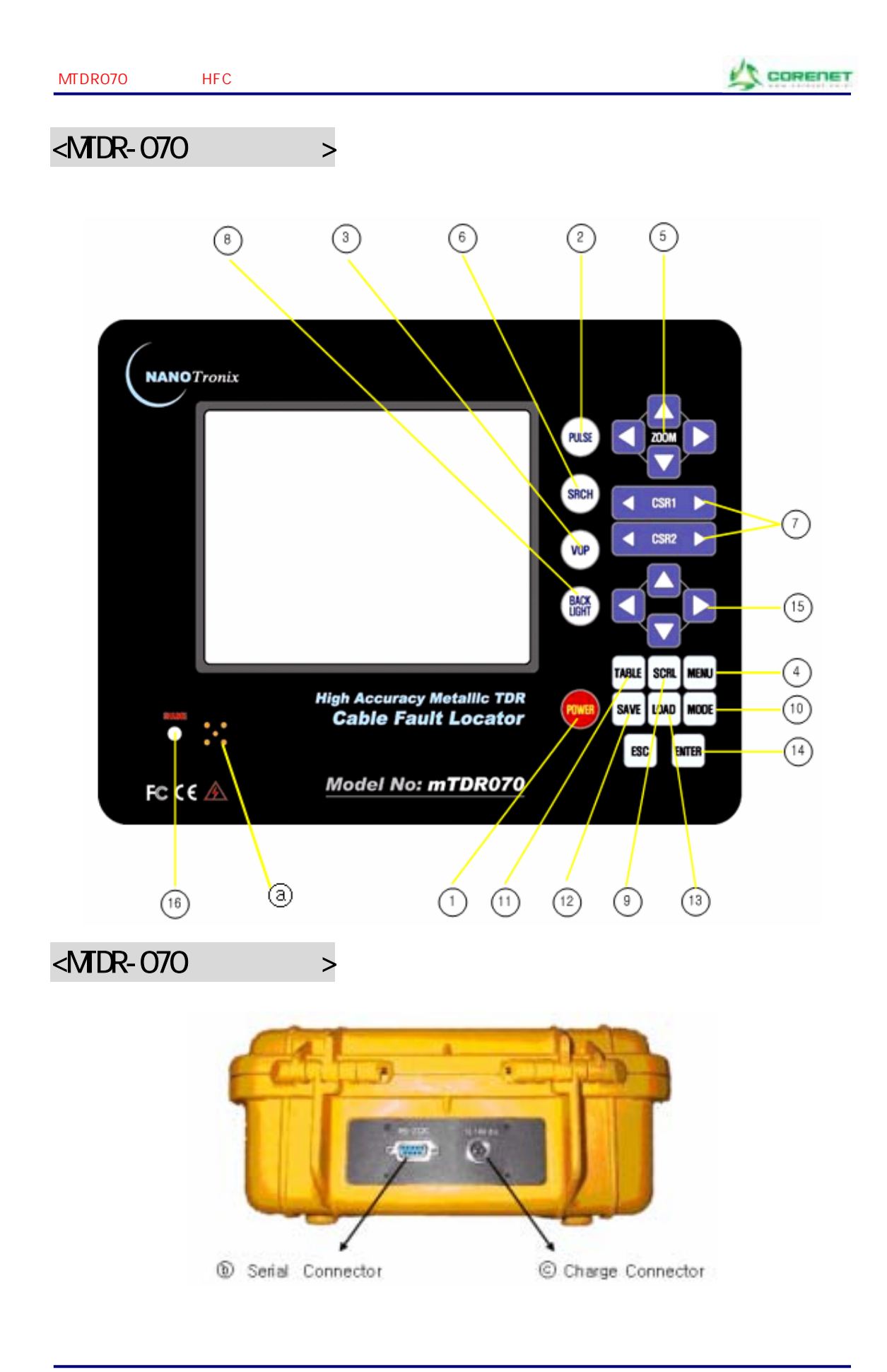

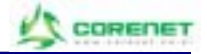

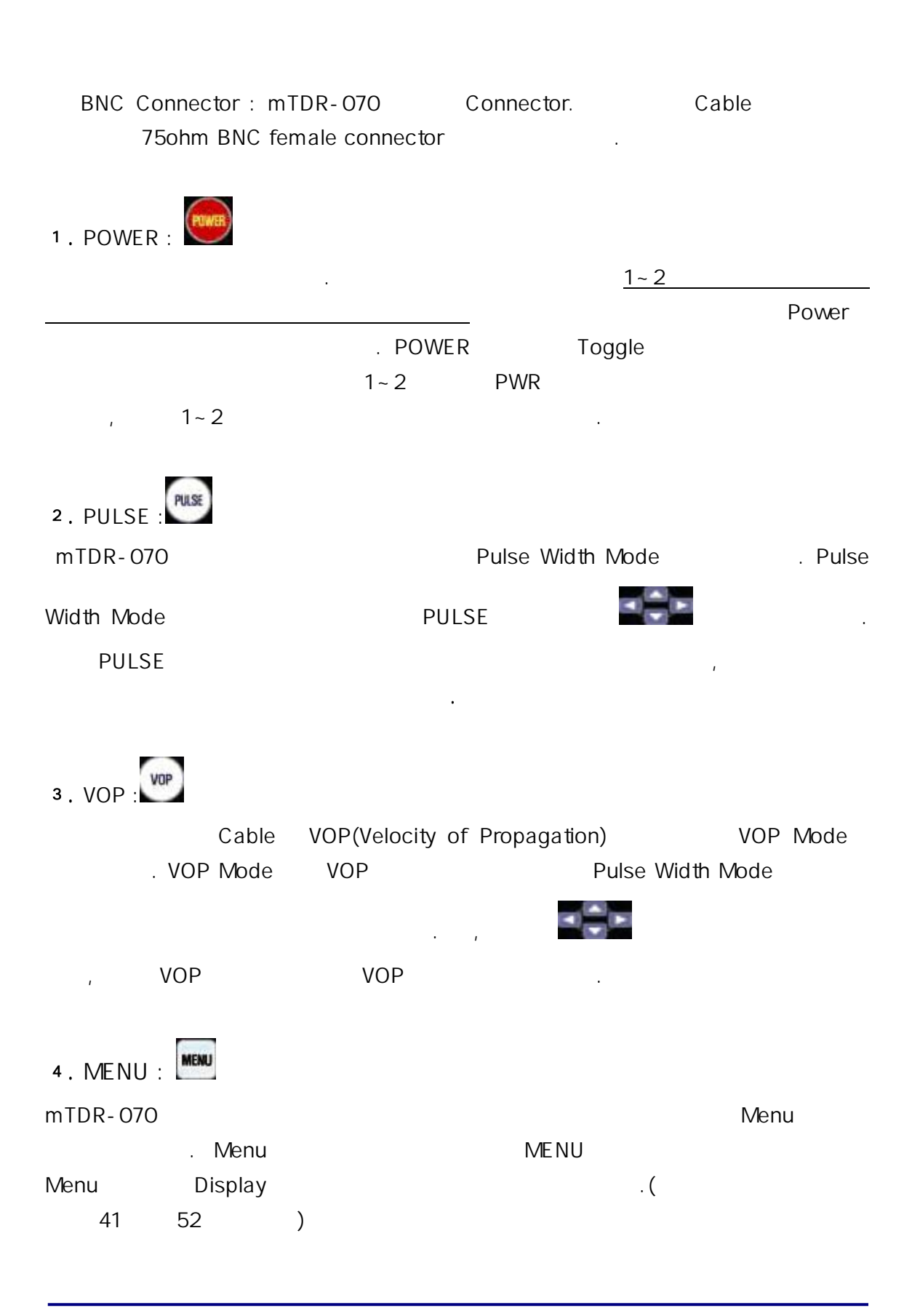

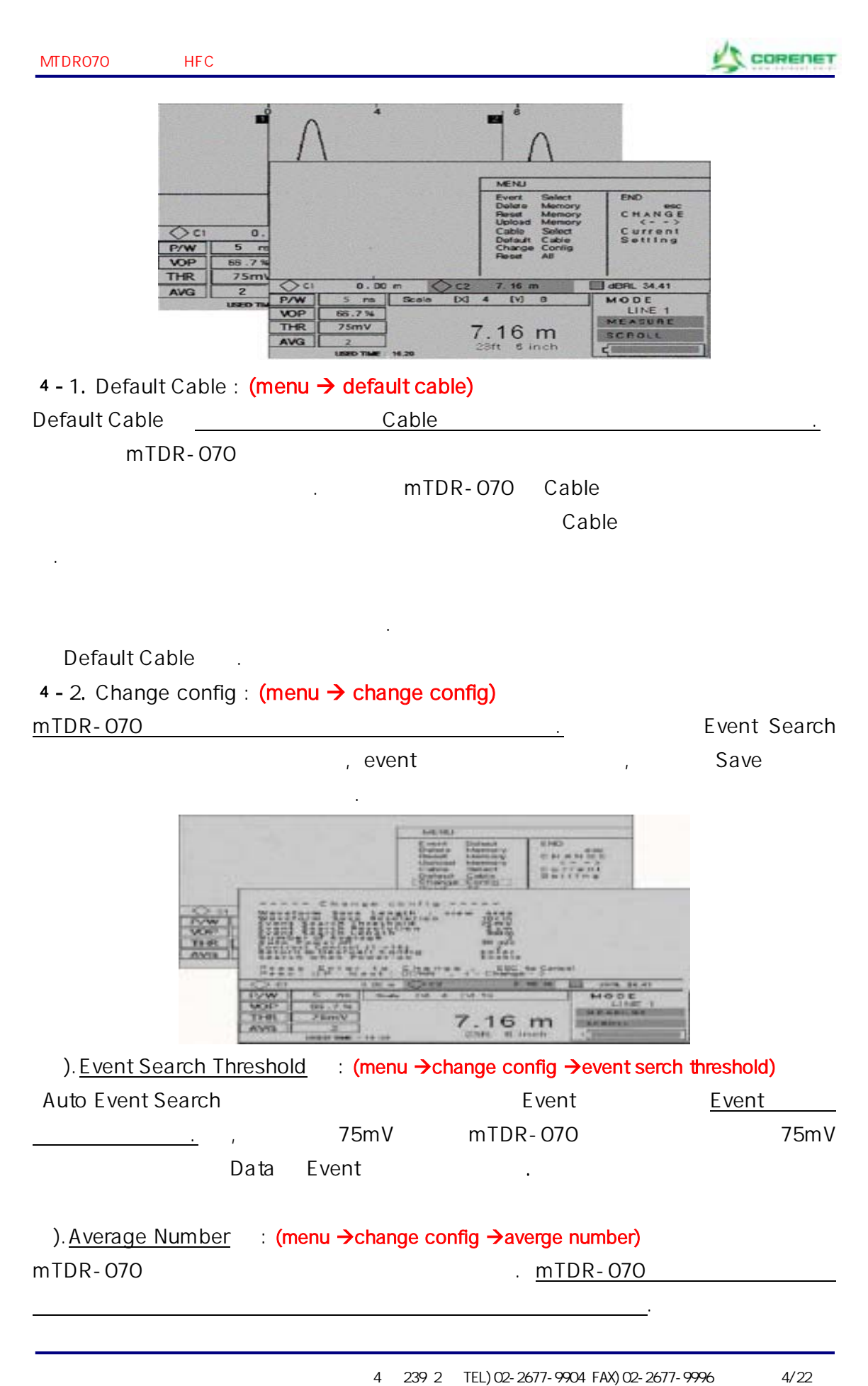

| MTDR070                        | HFC                          |                                |                             |                        |                |                | CORE                                    | пет |
|--------------------------------|------------------------------|--------------------------------|-----------------------------|------------------------|----------------|----------------|-----------------------------------------|-----|
|                                | 가                            |                                | 가                           |                        |                | 1              | , 가~~~~~~~~~~~~~~~~~~~~~~~~~~~~~~~~~~~~ |     |
| 15                             |                              | 가                              |                             |                        | 2              |                | 2010                                    |     |
| ). <u>Contrast</u><br>(1->16 ) | <u>Control</u><br>LCD<br>LCD | : (menu →c                     | hange co                    | nfig <b>→</b> cor      | ntrast co      | ontrol)<br>. m | TDR-070                                 | 16  |
| 7~9                            | ) .                          |                                |                             |                        |                |                |                                         |     |
| ). <u>Search wł</u><br>가       | <u>nen Power-</u><br>E       | <u>on</u> : (me<br>Event Seare | <mark>enu →cha</mark><br>ch | nge confi              | g <b>→</b> sea | rch when       | oower-on)                               |     |
| o <u>Enable</u>                | :<br>,                       |                                | (X                          | zoom<br>Event<br>Event | n, Y           | zoom)          | Event                                   |     |
| 가                              |                              |                                | Event                       |                        |                | ,              |                                         |     |
| o <u>Disable</u>               | :                            |                                |                             | (X zoo                 | om, Y          | zoom)<br>.(    | )                                       |     |
| ₅.ZOOM AR<br>mTDR-070          | ROW KEYS                     |                                |                             |                        |                |                |                                         |     |
| 6.SRCH :                       | CH<br>Automatic              | Event Se                       | earch                       |                        |                | . mTDR-        | 070                                     |     |
| . SRCH                         |                              |                                | Event                       |                        |                |                |                                         |     |
| Event(Thresho                  | bld                          | )                              | .(                          | 36                     | )              |                |                                         |     |
| 7.CURSOR<br>mTDR-070           | ARROW KE<br>가                | IYS :                          | 1 <b>b</b>                  |                        |                | 2              |                                         |     |

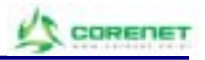

| 8.BACKLIGHT:<br>LCD Backlight<br>Backlight가 , | . Toggle<br>Backlight7⊦ . |            |
|-----------------------------------------------|---------------------------|------------|
| 9. SCRL : SCRL                                |                           |            |
| MTDR-070 Scioli                               |                           |            |
| 10. MODE :                                    |                           | . mTDR-070 |
| Load<br>Memory                                |                           |            |
| 가 LOAD .(                                     | 57 )                      |            |
| 11. TABLE : TABLE                             |                           |            |
| mTDR-070 Search                               | Event                     |            |
| , ,<br>Cable Event                            | SRCH<br>가 Display .(      | 38 )       |
| 12 . SAVE : SAVE                              |                           |            |
| mTDR-070 Save Menu                            | . Display<br>Save         | .( 53      |
| )                                             |                           |            |
| 13. LOAD                                      |                           |            |
| mTDR-070 Load Menu<br>57 )                    |                           | .(         |

| MTDR070                 | HFC                                                |         |                                                  |
|-------------------------|----------------------------------------------------|---------|--------------------------------------------------|
| 14 . ENTER : ENTER      | 8                                                  |         |                                                  |
| 15 . ARROW KE           | YS :                                               |         |                                                  |
| 3가                      | mTDR-070                                           | SCRL, P | , Menu<br>Scroll, Pulse Width, VOP<br>PULSE, VOP |
| 16. charge(<br>Battery  | ):                                                 | LED     | Battery                                          |
| Serial Conn<br>Serial ( | ector :mTDR-070<br>Connector .                     | Data    | PC                                               |
| Charge Cor<br>Con       | nnector : mTDR-070<br>nector . mTDR-070<br>adapter |         | Charge Adapter                                   |

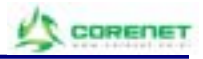

.

| 1. | VOP( ) – (3×10 <sup>8</sup> m/sec)<br>o                |         |
|----|--------------------------------------------------------|---------|
|    | • <u>5C : 82%</u> , 7C : 83%, 12C : 85%, 17C : 87%     |         |
| 2. | PULSE()                                                |         |
|    | o <u>5nsec</u> .                                       |         |
|    | o 가 100m 15ns 7                                        | ł.      |
| 3. | THR( ): 75mV ( )                                       |         |
| 4. | AVR( ):2( )                                            |         |
| 5. | (ZOOM)                                                 |         |
|    | • (X):20(0~80m)                                        |         |
|    | o (Y):15                                               |         |
|    |                                                        |         |
| 6. | (VOP, P.W, THR, AVR, Z                                 | OOM)    |
|    | Menu→change config→Search when Power-On : <b>Disab</b> | le .    |
|    |                                                        |         |
| 7. | (open )                                                | •       |
|    | : Open <u>30me</u>                                     | <u></u> |
|    |                                                        |         |
|    |                                                        |         |
| _  |                                                        |         |
|    | V.O.P(): 82%(5c)                                       |         |
|    | P.W( ): 5nsec                                          |         |
|    | THR( ): 75mV                                           |         |
|    | AVR( ): 2                                              |         |
|    | ZOOM                                                   |         |
|    | X : 20(0 ~ 80m)                                        |         |
|    | Y :15                                                  |         |

HFC

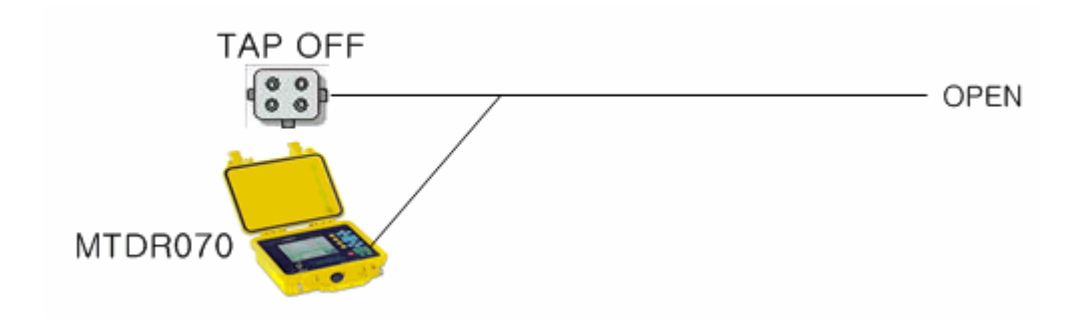

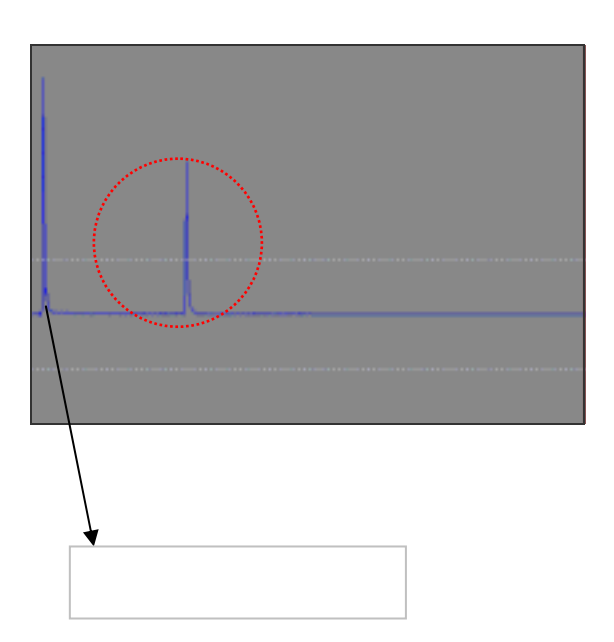

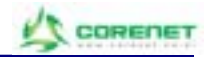

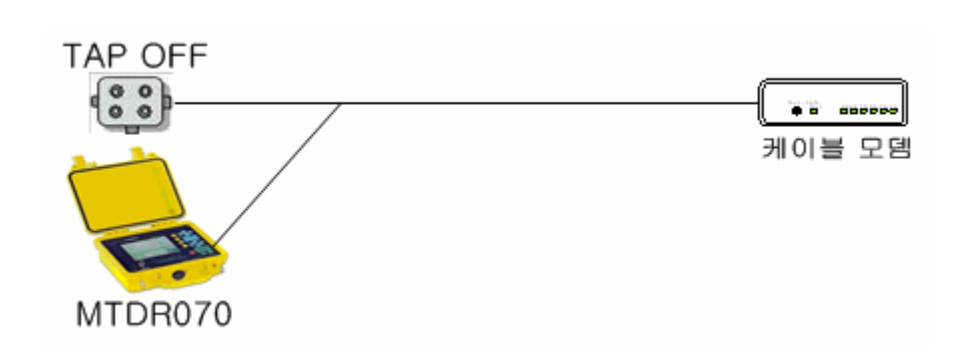

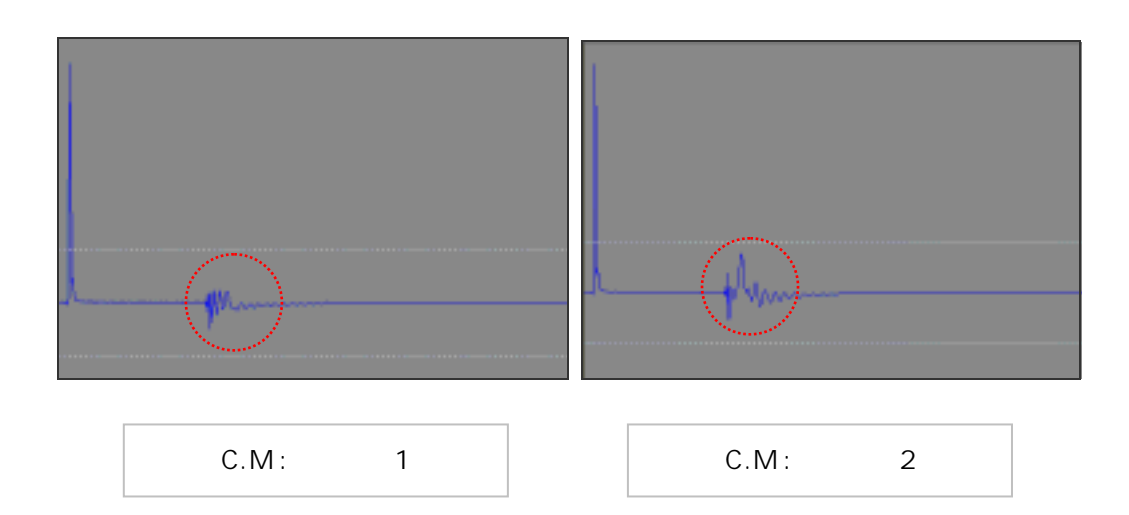

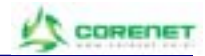

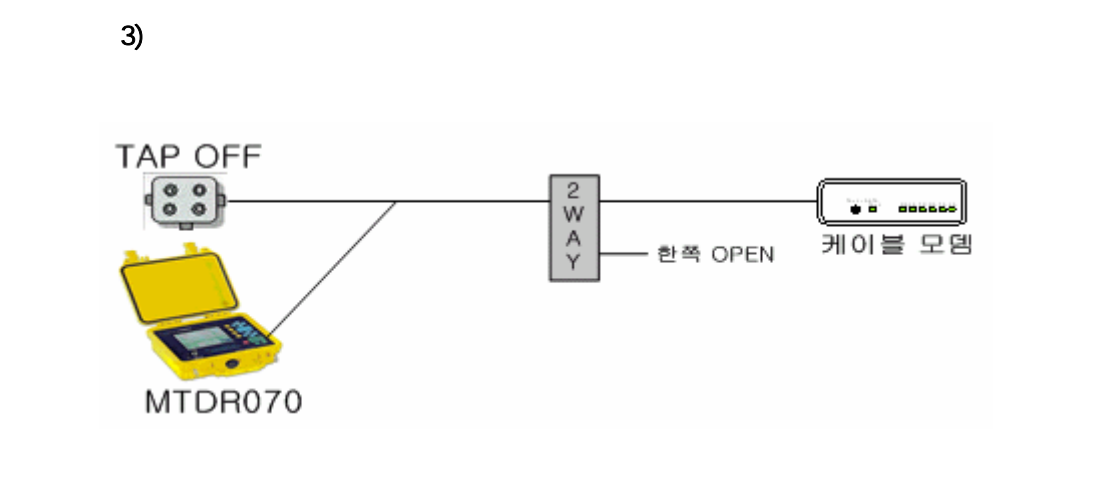

| C.M : 1 | C.M : 2 |
|---------|---------|

Open <u>30meter</u>

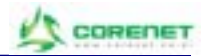

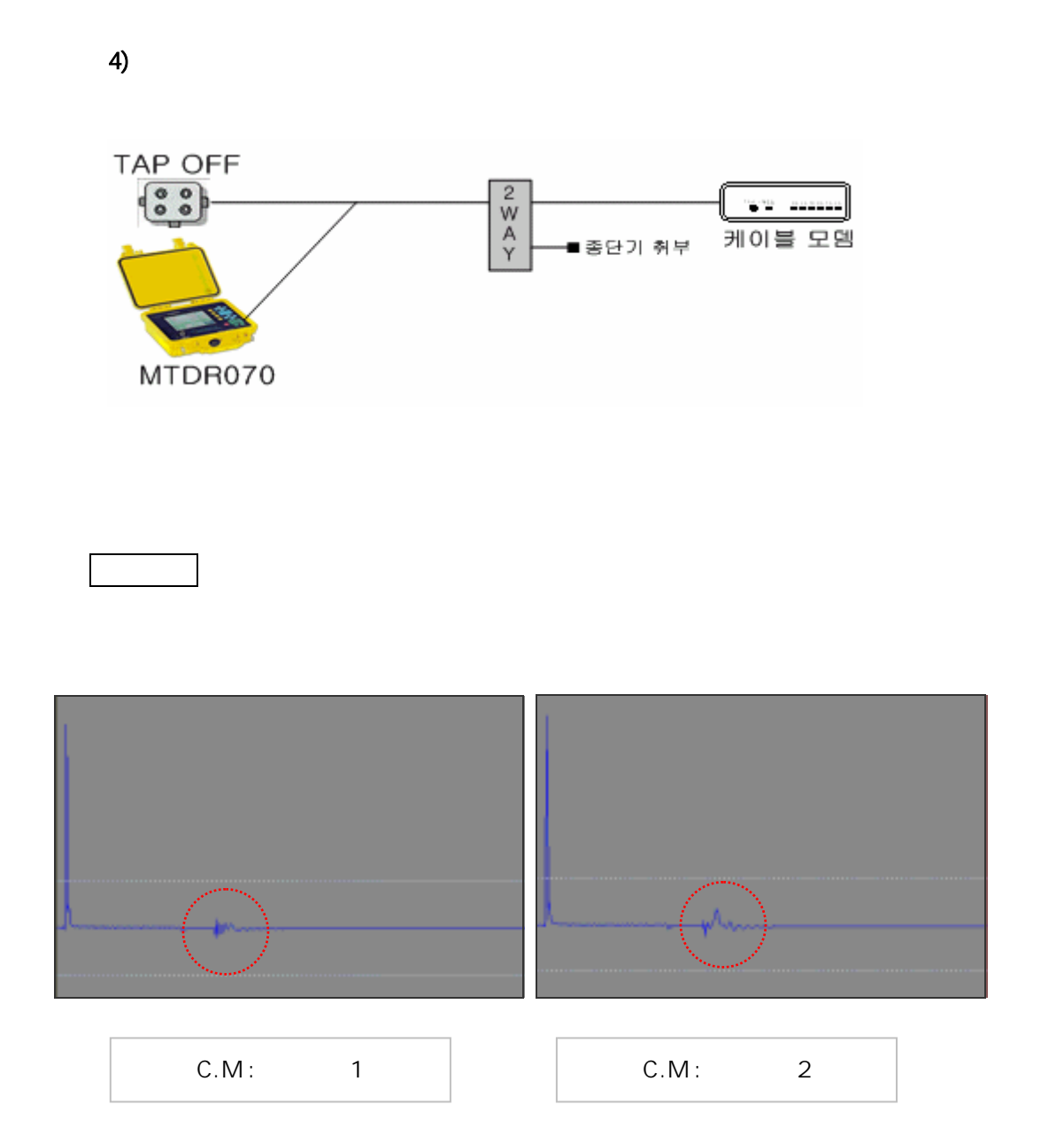

HFC

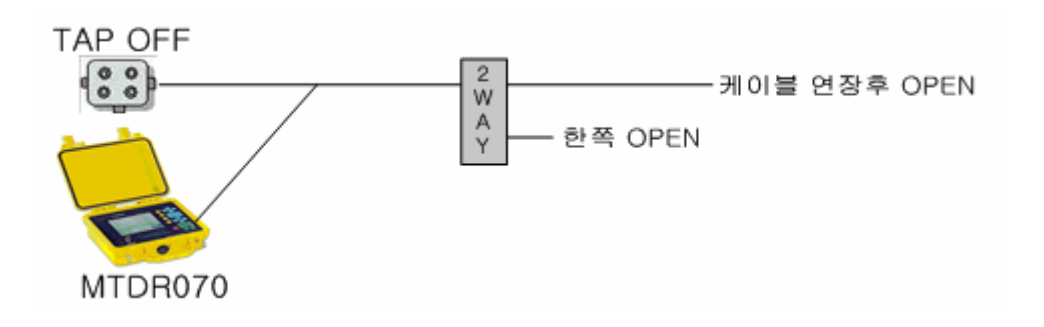

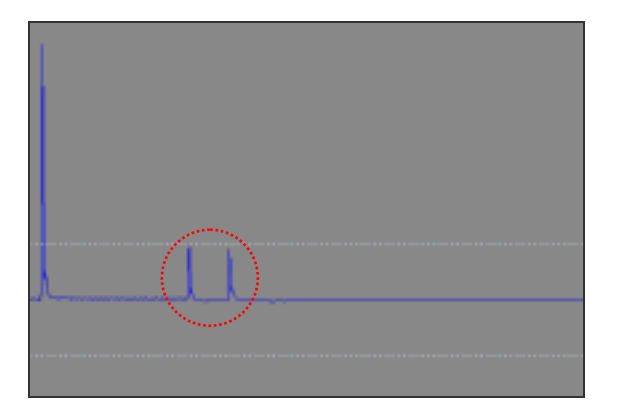

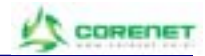

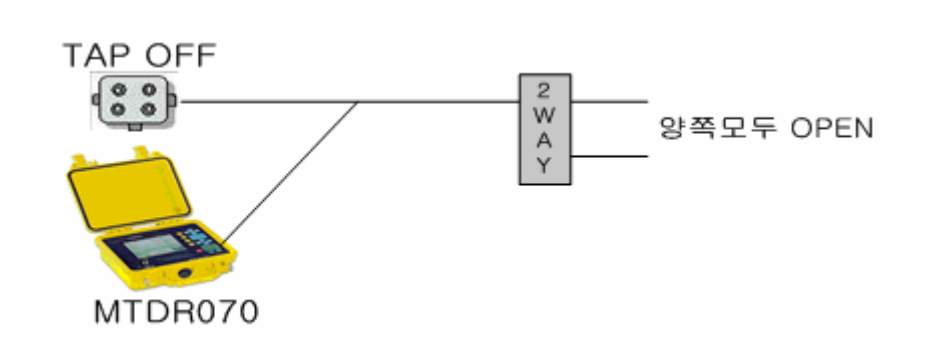

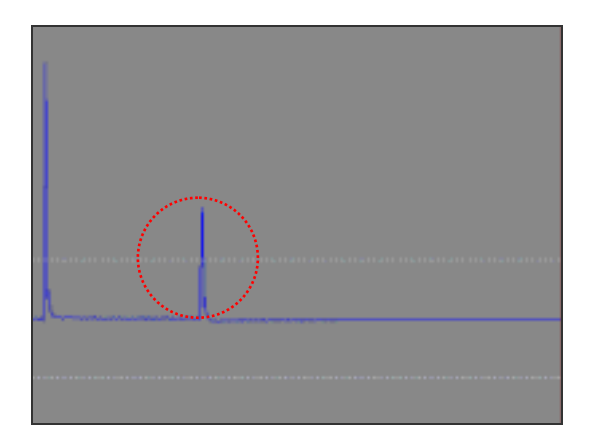

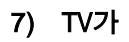

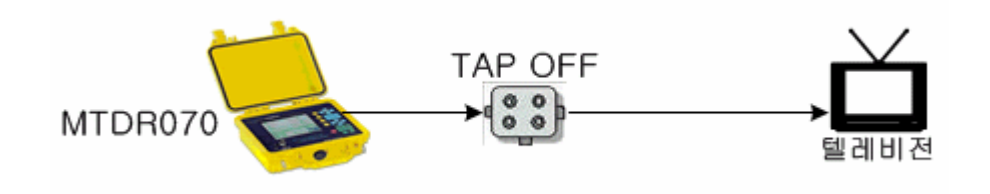

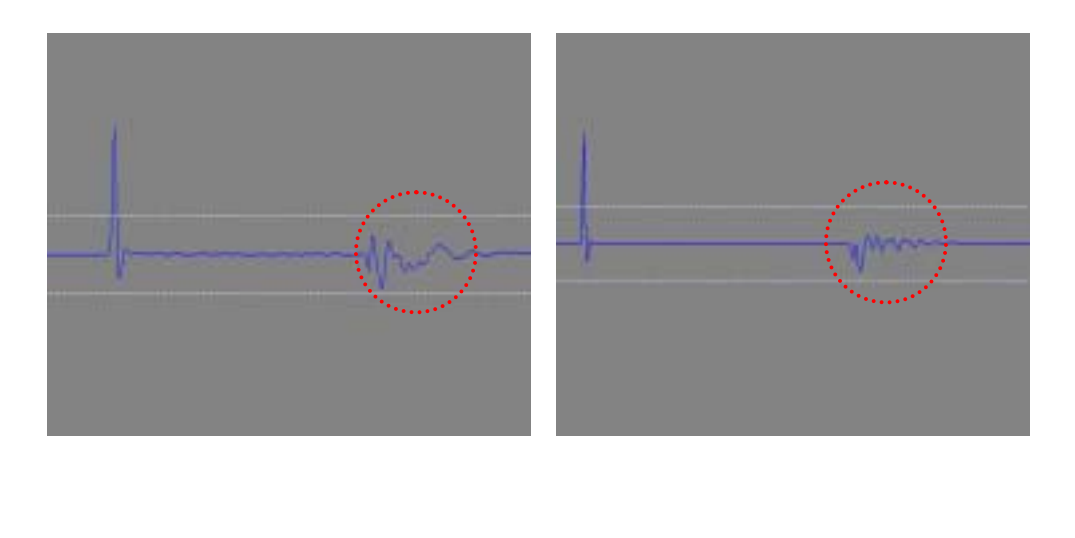

| TV: 1 |
|-------|
|-------|

TV : 2

8) VTR + TV

HFC

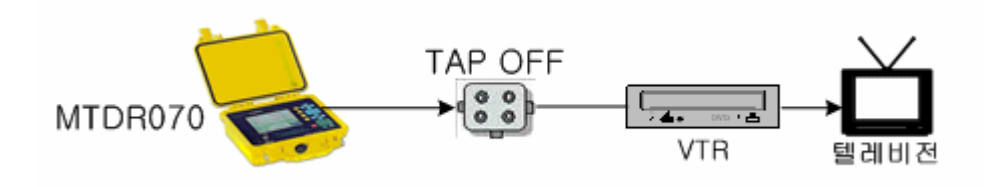

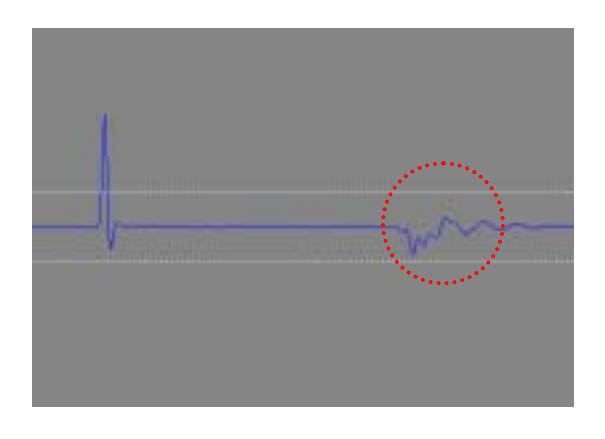

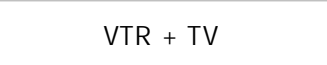

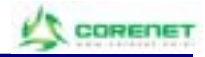

#### 9) Converter + TV

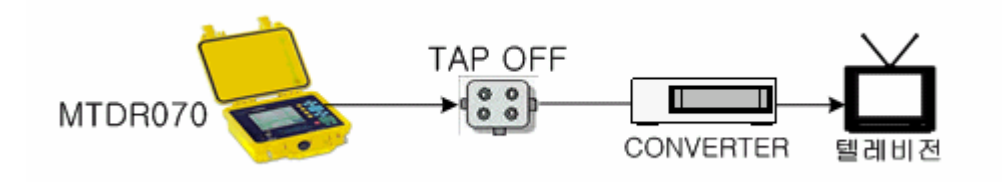

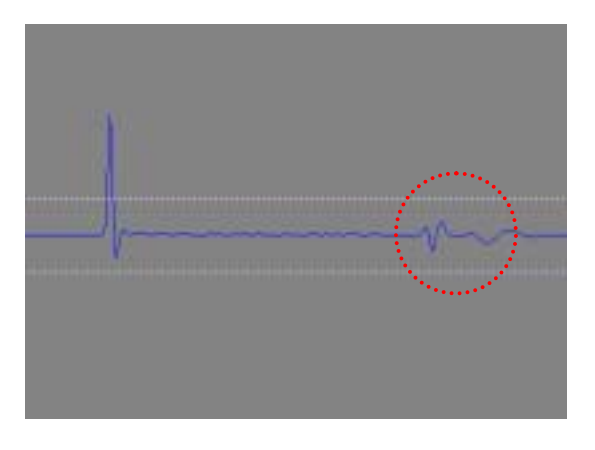

Converter + TV

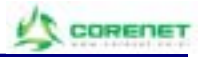

#### 10) MTDR -1

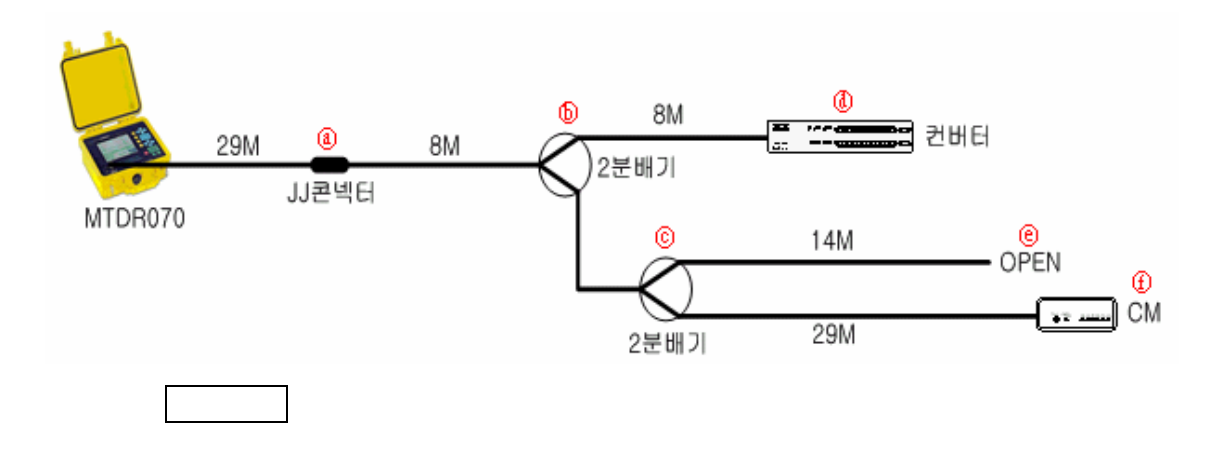

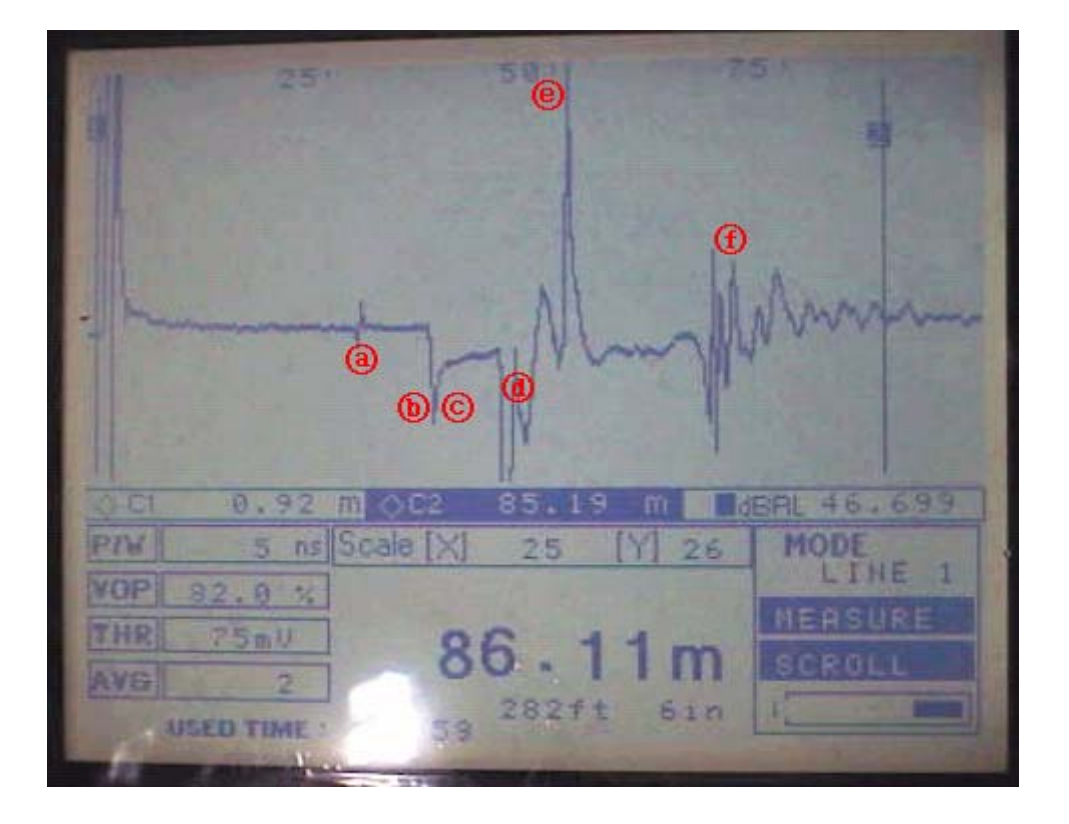

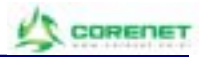

10) MTDR -2

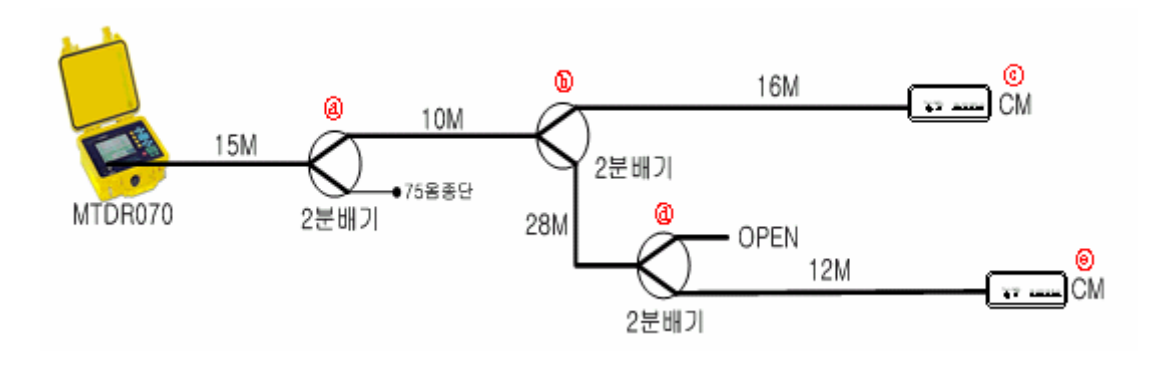

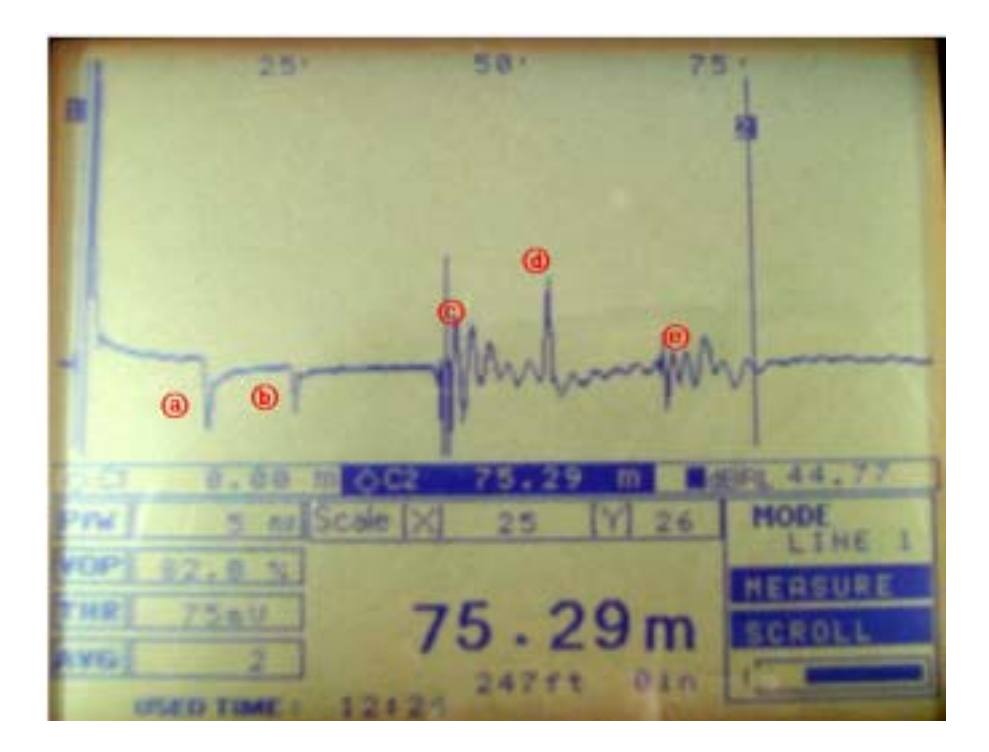

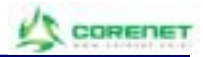

#### 10) MTDR -3

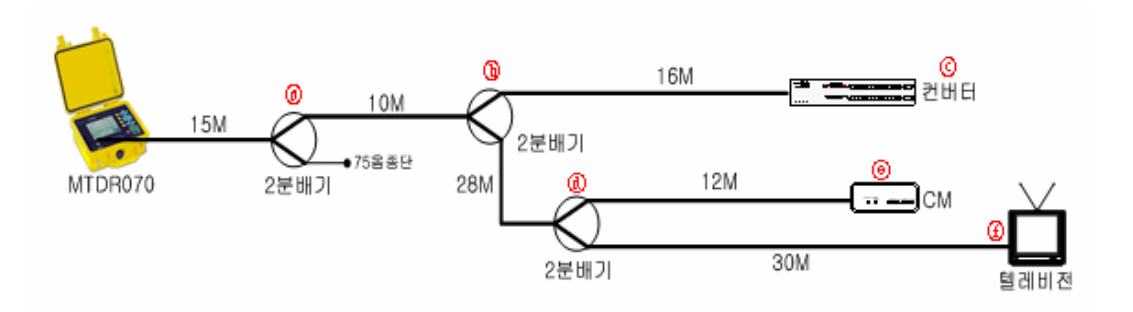

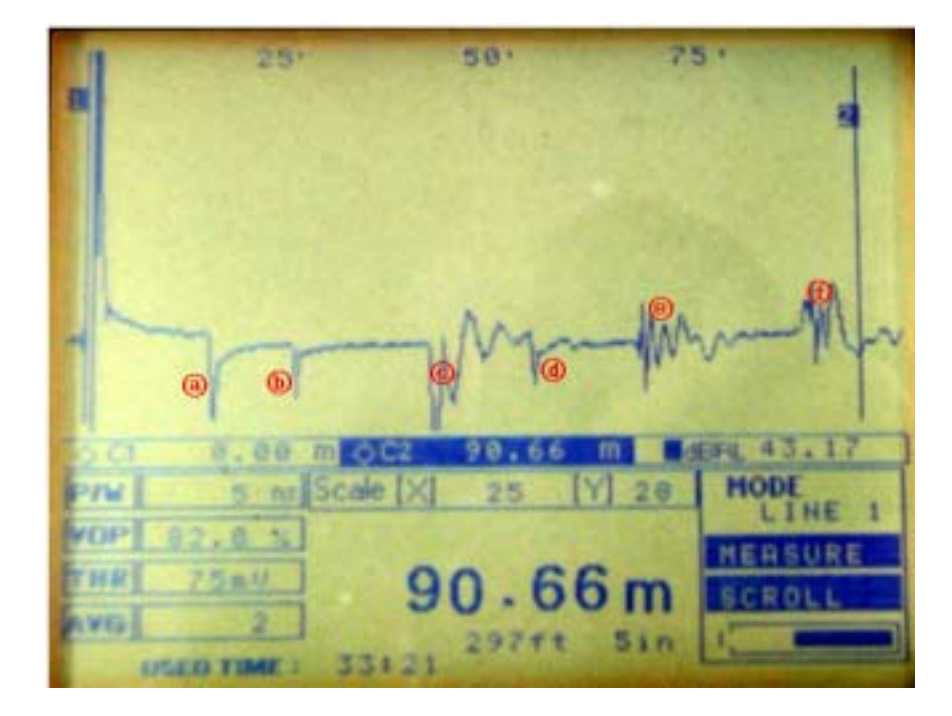

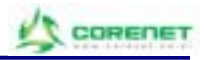

•

## PC

- 1.
- 2. PC mTDR-070
- 3.

| NanoWave | Options | Select    | Comport |
|----------|---------|-----------|---------|
| PC       | Comport | Baud Rate | 38400   |
| Default  | Comport | COM1      | 38400   |

.

| V NanoWave V2.5                |                    | Part Setting<br>© COM1<br>© COM2 | Baud Rate<br>38400 - |
|--------------------------------|--------------------|----------------------------------|----------------------|
| Fle(E) Mew(y) Communication(C) | Options(Q) Hals(H) | C COM3                           | C Default            |
|                                | Distance unit      | C COM4                           | Cancel               |

### 4. PC mTDR-070

5. (MTDR PC)

Communication Transfer from mTDR-070

| Nanomane V2.<br>File(E) Wew(Y) | 5<br>Communication( <u>C</u> ) Options()<br>Transfer from mT09070 | )) Help(H)<br>B | rationalism Fielder (C. Mina | uWava_32   | threas  |
|--------------------------------|-------------------------------------------------------------------|-----------------|------------------------------|------------|---------|
|                                | Close R5230C                                                      |                 | OK                           |            | CANCEL  |
|                                | mTDR-0                                                            | )70             | "Oł                          | <b>〈</b> " | ,       |
| "MENU"                         | [Uploa                                                            | d Memory]       |                              |            |         |
| < ▶                            | PC                                                                | "OK"            |                              | m          | TDR-070 |
| "ENTER"                        |                                                                   |                 |                              |            | PC      |
| mTDR-070                       |                                                                   |                 | PC 2                         | 20         | 가       |
|                                |                                                                   |                 | "OK"                         |            | 20      |
| mTDR-07                        | 70 "ENTER"                                                        |                 |                              |            |         |

| MTDR070 HFC |                             |  |    | L's co | RENET  |        |
|-------------|-----------------------------|--|----|--------|--------|--------|
| 6.          | ()<br>mTDR-070<br>waveforms |  |    | View   | Open s | stored |
|             |                             |  | PC |        |        |        |

.